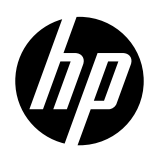

# Best practices to achieve the intended length in tiling applications (Firmware release PLS\_50\_23\_39.1)

The aim of this newsletter is to provide complete instructions to print tiling applications with the best length performance using the HP Latex 700/800 Series.

- 1. Tiling specification
- 2. Tiling Optimization
  - Description
  - How to activate
  - Wallpaper
  - Self-Adhesive Vinyl
  - 3M Traffic Signage
- 3. Loading workflow
  - Load substrate
  - Tiling optimization
  - Attach to the Take-Up Reel
  - Activate the Take-Up Reel
- 4. How to print to achieve the best tiling performance
  - Stabilization plot
- 5. Summary

Bonus: Total Length Accuracy - Size compensation workflow

- Onyx
- Caldera
- SAi

## 1. TILING SPECIFICATION

## a. Total length repeatability (TLR)

The total Length repeatability (TLR) accounts for the difference in length between tiles.

**NOTE:** A maximum tiling **length deviation from tile to tile of +/-0,5mm/m** is expected if the recommended workflow is followed.

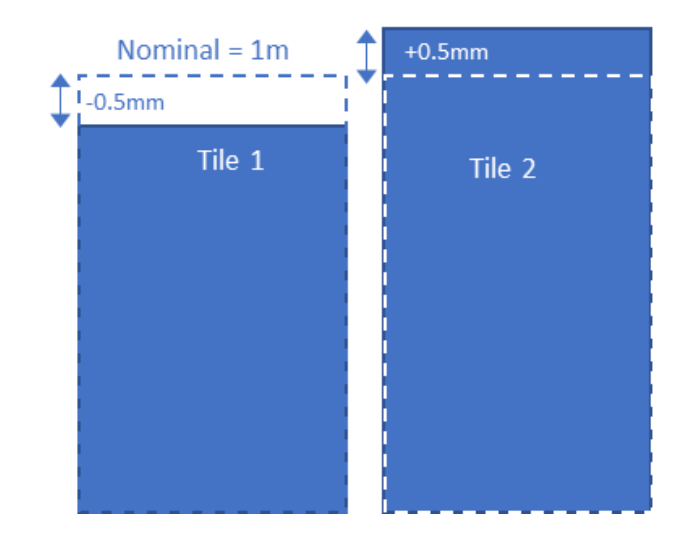

# b. Total length accuracy (TLA)

Difference between the printed length and the nominal length of the file image (length value on the RIP). In case TLA is not in spec, it must be corrected by applying an **output size compensation factor** in RIP.

NOTE: The absolute **length accuracy is 0,2%** is expected if the recommended workflow is followed.

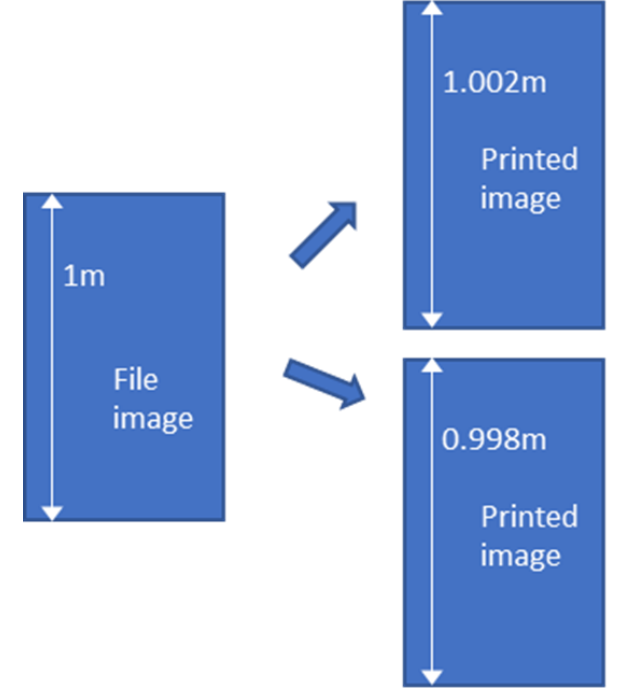

# 2. TILING OPTIMIZATION

• Upgrade from PLS\_50\_23\_39.1 MR5 (aka MR5) onwards

#### Check the Environment Conditions

Ensure that your environmental conditions are suitable for the best print quality, with relative humidity between 40/60%, and temperature from 20 to 25°C.

#### a. Description

The new slider in the Front Panel Menu has been improved to achieve better TLR results in Wallpaper, Self-Adhesive vinyl, and 3M Traffic Signage without the necessity of printing the stabilization plot.

The following modifications will be done if the user selects "Tiling optimization":

• Include an ExtraTopMargin of **200mm**. The top margin is done before the 1st job and between jobs without tailgating.

- Disable cooldown movements.
- Disable warmup movements.

• Printer warm-ups process up to 10 min (optimized for long-run stability).

#### b. How to activate

The tiling optimization setting can be activated in 2 ways during the loading process or inside the substrate source settings:

- 1. Loading process
- Initiate the Loading media. Select the substrate type selection and CONTINUE.
- On Substrate configuration click the Tiling Optimization Option and finish with the loading process jobs.

| ubstrate load: Substrate configuration                                   |                                    |
|--------------------------------------------------------------------------|------------------------------------|
| Substrate length (m)<br>To track remaining substrate in roll             | Unknown $ \sim $                   |
| LOADING OPTIONS                                                          |                                    |
| Loading method                                                           | Assisted feed & auto-deskew $\sim$ |
| Skew acceptance:<br>From 1 to 5                                          | - 1 +                              |
| Tiling optimization<br>Adjust print settings to improve length stability | •                                  |

#### 2. Inside Substrate source settings

• With the roll Loaded the tiling optimization can be able and disable.

| Substrate Source - 🔊 | I click the option Tiling Optimization |
|----------------------|----------------------------------------|
|                      |                                        |

| Substrate source |                                |                                                                         | ≵ ≙            | Ø                   |                                                   |   |
|------------------|--------------------------------|-------------------------------------------------------------------------|----------------|---------------------|---------------------------------------------------|---|
| Roll             |                                |                                                                         |                |                     |                                                   |   |
|                  | Ready                          |                                                                         |                |                     |                                                   |   |
|                  | SUBSTRATE TYPE                 |                                                                         |                | Substrate source    |                                                   |   |
| 0                | PAPER WIDTH PAP<br>1,597 mm Ur | PAPER WIDTH PAPER LENGTH RIGHT EDGE POSITION<br>1,597 mm Unknown 0.0 cm |                | Roll                | >                                                 |   |
|                  | TILING OPTIMIZATION<br>Off     | Accessorie<br>Platen i                                                  | s<br>installed |                     | Substrate type list                               | > |
|                  | Color calibration obsolete     |                                                                         |                | Tiling optimization |                                                   |   |
|                  |                                | Calibrate                                                               | Unload         |                     | Adjust print settings to improve length stability |   |

IMPORTANT: The tiling optimization settings will be applied until the option is disabled.

#### c. Wallpapers

The recommendation is to activate the Tiling optimization option to achieve TLR performance. This option is compatible with all profiles: generics, clones and OMS from PrintOS.

NOTE: Wallpapers Generic is set up by default at 10 N/m input tension.

#### d. Self-Adhesive Vinyl

The recommendation is to activate the Tiling optimization option to achieve TLR performance. This option is compatible with all profiles: generics, clones and OMS from PrintOS.

NOTE: Generic Self-Adhesive Vinyl is set up by default at 6 N/M input tension.

#### e. 3M Traffic Signage

The recommendation is to activate the Tiling optimization option to achieve TLR performance. This option is compatible with substrate packages from PrintOS.

• Install upgraded substrate packages from PrintOS.

#### o HIP 3930 Traffic Colors

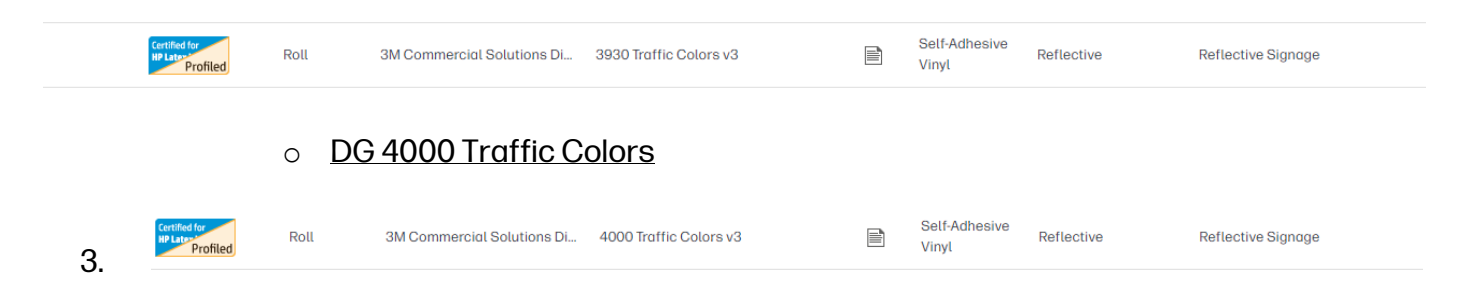

- Edge holders are mandatory.
- **Output Platen Protector** is highly recommended to avoid adhesive residues. Service part Y0U21-67222
- 4. NOTE: How to do traffic signage with the HP Latex 700/800 cookbook available here (HP LKC).
- 5.

## 6. LOADING WORKFLOW

- a. Substrate load
  - Before proceeding, check and discard any Roll telescoping.

BAD

GOOD

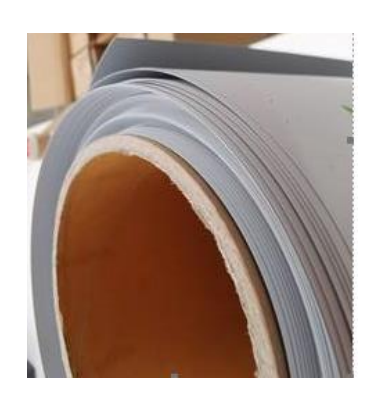

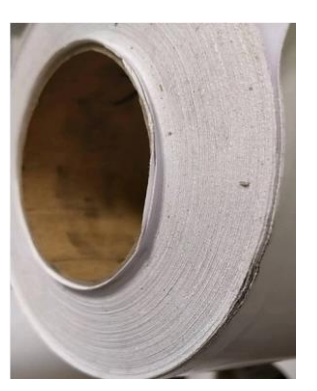

• Load the substrate as usual making sure to select the appropriate Substrate Package from the Front Panel.

**NOTE:** For **L800/L800W** it's important to verify that **the Left Hub is not overly tightened**. This can be achieved by releasing tension on the left. To do this, locate the brake mechanism and click on it to release the tension. This will prevent any unnecessary strain or pressure on the left Hub which could affect the performance. For a visual demonstration of this step, please refer to the <u>attached video</u>.

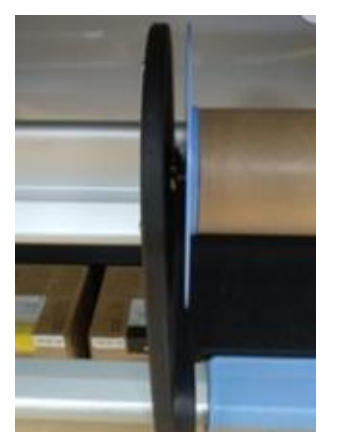

• Select Assisted feed & auto-skew and ensure skew acceptance is set at 1.

| Substrate load: Substrate configuration |                               |  |  |  |
|-----------------------------------------|-------------------------------|--|--|--|
| Loading method                          | Assisted feed & auto-deskew 🔗 |  |  |  |
| Skew acceptance:<br>From 1 to 5         | - 1 +                         |  |  |  |
| ACCESSORIES                             |                               |  |  |  |

#### b. Tiling Opumization

• In the loading process you must select the option "Tiling Optimization".

| Substrate | load. | Substrate  | configuration |
|-----------|-------|------------|---------------|
| Jubblidic | touu. | Jubblinute | configuration |

| Substrate length (m)<br>To track remaining substrate in roll             | Unknown 🗸                          |
|--------------------------------------------------------------------------|------------------------------------|
| LOADING OPTIONS                                                          |                                    |
| Loading method                                                           | Assisted feed & auto-deskew $\sim$ |
| Skew acceptance:<br>From 1 to 5                                          | - 1 +                              |
| Tiling optimization<br>Adjust print settings to improve length stability | *                                  |

## c. Attach substrate to Take-Up Reel

- The front panel will pop up a message to strongly recommend advancing substrate and attach it to the TUR.
- Advance the substrate until the leading edge is levelled with the TUR.

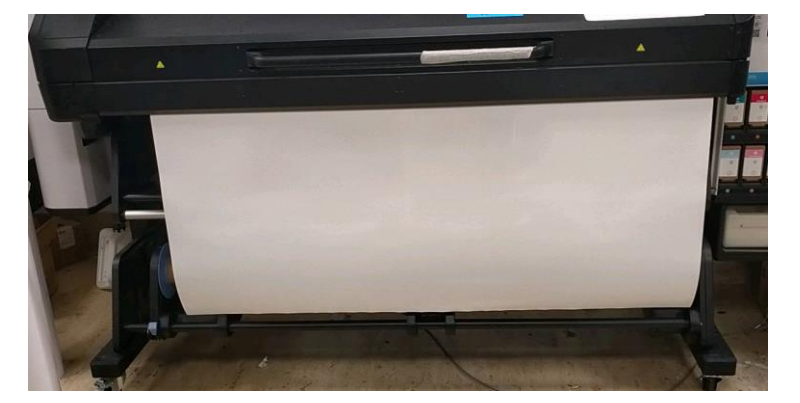

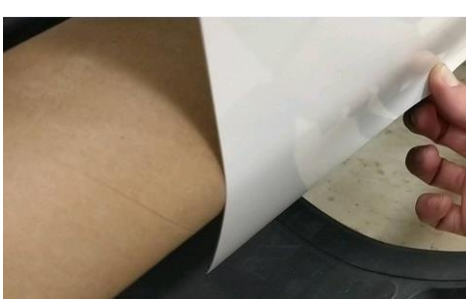

• Cut the substrate in **"V" shape** as shown in the picture and attach the substrate tightening with a single strap from the center.

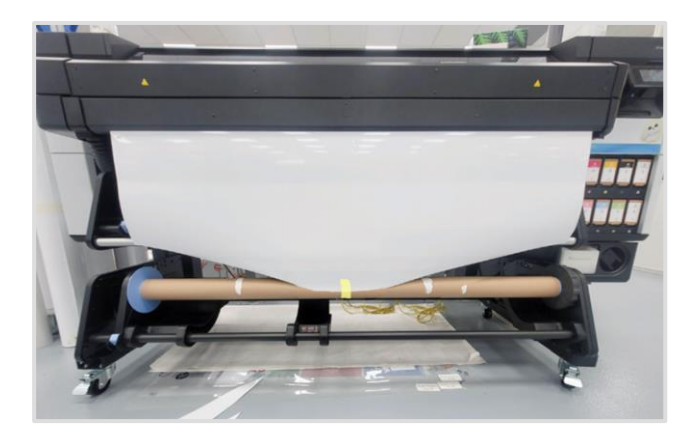

## d. Activate the Take-Up Reel

• Advance substrate to be able to activate the TUR by completing a full rotation of the TUR.

IMPORTANT: After attach media on the Take-Up-Reel if media is manually advanced by the customer is recommended to calibrate the Take-Up-Reel.

| Take-up reel |                         |               |
|--------------|-------------------------|---------------|
| $\bigcirc$   | Substrate attached      |               |
|              |                         |               |
| Calibrate    | Deactivate take-up reel | How to detach |

# 7. HOW TO ACHIEVE THE BEST TILING PERFORMANCE

Below are the specifications depending on different scenarios and media families:

| Media Family         | Tiling Optimization | Stabilization Plot from RIP |
|----------------------|---------------------|-----------------------------|
| Wallpaper and Self-  | +/- 0,5mm/m         | < +/- 0,5 mm/m              |
| Adhesive Vinyl (MR5) |                     |                             |

To achieve the optimal results, it's important to follow the step-by-step workflow described below. Only required in those cases where the substrate performance is out of specs after applying the recommended solution explained above on this newsletter.

#### a. Stabilization plot

On those situations where is not achieved the performance with previous recommendations, is strongly recommended to use the Stabilization plot.

- Rip and print a first-meter stabilization plot alongside the desired image plots.
- The first-meter stabilization plot can be any image of a linear meter length; any job that won't be used for tiling or a low ink density image.

IMPORTANT: Both images must be ripped and printed with the same print mode that will be used later in the tiling job.

## 8. SUMMARY

Summary of the key recommendations for each family substrate. Please follow all of them to achieve the best performance:

|                               | Wallpaper                            | Self-Adhesive Vinyl                    | 3M Traffic<br>Signage                         |  |
|-------------------------------|--------------------------------------|----------------------------------------|-----------------------------------------------|--|
| Firmware                      | From PLS_50_23_39.1 (aka MR5)        |                                        |                                               |  |
| Substrate<br>package<br>(OMS) | Default gen                          | eric settings                          | 3M HIP3930 and<br>3M DG4000 from<br>PrintOS   |  |
| Tiling<br>Optimization        |                                      | Activated                              |                                               |  |
| Madia                         | Central Take-L                       | Jp Reel attachment cut in "V'          | " shape                                       |  |
| management                    | Loading skew <1mm/m                  |                                        |                                               |  |
| managomont                    | [Recommended] St                     | abilization plot 1 meter for c         | orner cases                                   |  |
| RIP                           | Enable RIP size compense<br>length a | ation for an accurate total<br>ccuracy | Enable Sai RIP<br>output size<br>compensation |  |

## 9. BONUS: TOTAL LENGTH ACCURACY - SIZE COMPENSATION WORKFLOW

Even if the length of the tiles is consistent from tile to tile, it may not exactly match the original size of the job. This variation in size depends on the nature of the substrate and how much it expands or contracts with heat but can be compensated for using a scale factor in the RIP.

## Total length accuracy adjustment:

- Print 2 copies of square images of known dimensions, recommended 1mx1m.
- Once dried, measure each side of the second copy: calculate the average for the width (W) and length (L) dimensions.

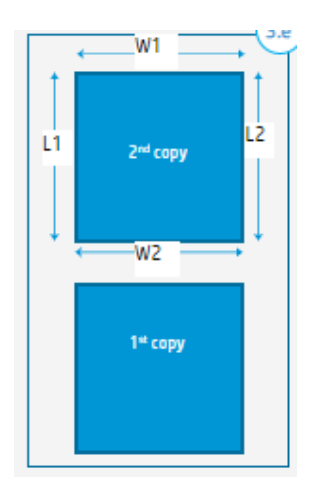

• Apply the scale factor in the RIP accordingly.

NOTE: This total length accuracy adjustment is only required when printing with a specific substrate and print mode for the first time.

- a. Onyx
- 1. Apply the scale factor from Media Manager

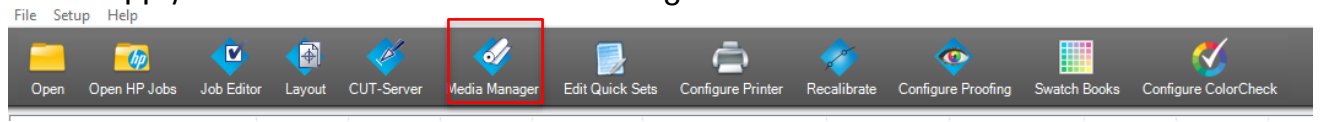

- 2. Right Click on the print mode
- 3. Edit> Scale the print width or height.

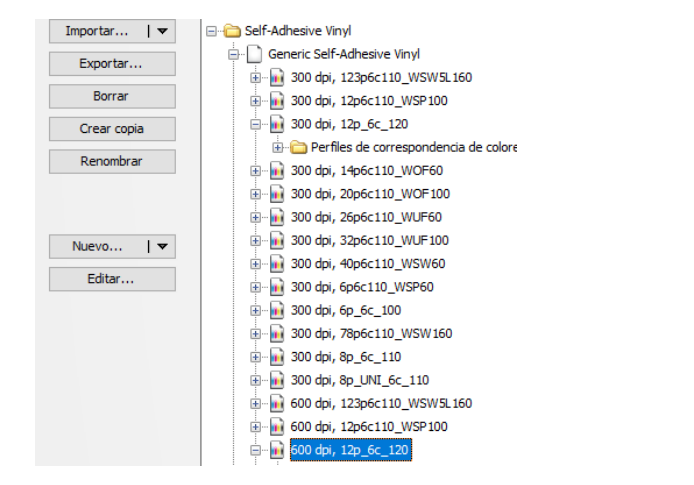

| چې<br>Eila | ProductionHouse Media Manager                                                                      |           |                                                          |                        |                                                         | - 🗆 ×                                         |
|------------|----------------------------------------------------------------------------------------------------|-----------|----------------------------------------------------------|------------------------|---------------------------------------------------------|-----------------------------------------------|
| File       | 🎸 Edit an existing Media Profile (Advanc                                                           | ed Custom | 1)                                                       |                        | ×                                                       | ONYX                                          |
| F          | Progress Menu                                                                                      | Basic     | c Print Mode Settings                                    |                        | <b>&gt;</b>                                             | rip 🔅                                         |
| HF         | <ul> <li>✓ Edit Media</li> <li>✓ Basic Media Profile Settings</li> <li>✓ Add/Edit Modes</li> </ul> | 1         | Type a name for this print mode                          | 300 dpi, 12p6c110_WSP1 | 100                                                     |                                               |
|            | <ul> <li>Basic Print Mode Settings</li> <li>Ink Restrictions</li> <li>Calibration</li> </ul>       | 2         | Select the print mode's resolution                       | 300                    |                                                         |                                               |
|            | Ink Limits<br>ICC Profile<br>Mode Edited                                                           | 3         | Select the print mode's dot pattern                      | Contone                | ~ 🏟 ess.                                                |                                               |
|            |                                                                                                    | 4         | Define the printer specific settings for this print mode |                        | Mode Options                                            |                                               |
|            |                                                                                                    | 0         | Scale the print width or height                          |                        | Scale Adjust<br>Settings for printing adjustment rulers | ×                                             |
|            |                                                                                                    |           |                                                          |                        | Mode: 300 dpi, 12p6c110_WSP100 Page size:               | 54.0 in. Roll (Auto)<br>53.6 x 3,582.7 inches |
|            |                                                                                                    |           |                                                          |                        | Width Desired: 36"                                      |                                               |
|            |                                                                                                    |           |                                                          |                        | Print Width Adjustment Allow measureme                  | nt without printing                           |
|            |                                                                                                    |           |                                                          |                        | Measured: 36 - Scale: 1                                 |                                               |
|            |                                                                                                    |           |                                                          |                        | Height                                                  |                                               |
|            |                                                                                                    |           |                                                          |                        | Desired: 36"                                            | ent without printing                          |
|            |                                                                                                    | Q         | Print a Test Image                                       | Gradient_Evalua        | Measured: 36"  Scale: 1                                 |                                               |
|            |                                                                                                    |           | 00                                                       | 0                      |                                                         |                                               |
|            |                                                                                                    | 🚞 Canva   | as   D Generic Canvas   🔒 300 dpi, 12p6c110_WSP100       | -                      | Save Settings Cancel                                    |                                               |
|            |                                                                                                    |           |                                                          |                        |                                                         |                                               |

# b. Caldera

Apply the scale factor from Media Tool go to Compute> and enter the values.

| No image                                         |                                                                                                | Page Set                                                                                                    |
|--------------------------------------------------|------------------------------------------------------------------------------------------------|----------------------------------------------------------------------------------------------------|
|                                                  |                                                                                                | Fage act                                                                                                    |
|                                                  | HP-Latex-800-W                                                                                 |                                                                                                    |
| opies : 1 t                                      | Printer Media Comments Status                                                                  | Adjustment ×                                                                                                    |
| esolution : 600                                  | DC Self Adhesive<br>CMYK8 / 600 / 6p_6c_100 6p6c100 Save Reload                                | Instructions<br>1 - Print an image of known length (e.g. 1m)                                                                                                    |
| oading : Custom (Roll 1<br>ledia : DC Self Adhes | Horizontal compensation (%) : 0.00     Compute     King comparentiation (%) : 0.00     Compute | (Se sure to have compensation disabled for this print)     2 - Measure the print     3 - Enter the expected and the measured lengths below     4 - Click the "Ok" button to validate |
| Itality : 6p_6c_100 6pt<br>.ction : Print        | Generic media name : DC Self Adhesive<br>Generic media key : 80AE149A291B9A8994C3              | Expected length : 1000<br>Measured length : 989                                                                                                    |
| 9 Default configuration                          | Advanced parameters                                                                            | Cancel OK                                                                                                    |
| ready                                            |                                                                                                |                                                                                                    |
| ? Finished                                       | 2 Darat Close                                                                                  | Jnit : • pixels • inches • mm                                                                                                    |

#### c. Sai

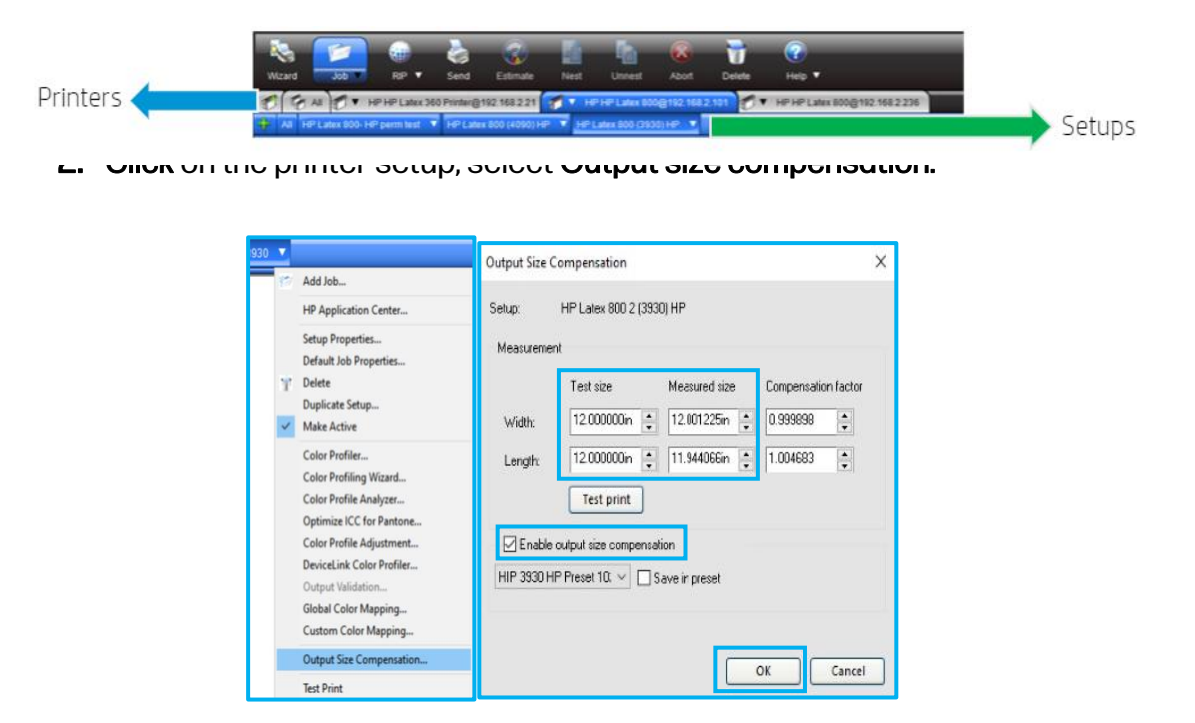

3. Prepare the tiling plots with the scale factor applied. If the media needs to be printed with the stabilization plot Rip with the complete tiling Job.